## **Outlook-Web-Access (OWA)**

Der Zugriff auf OWA erfolgt über die URL https://owa.uni-due.de/exchange

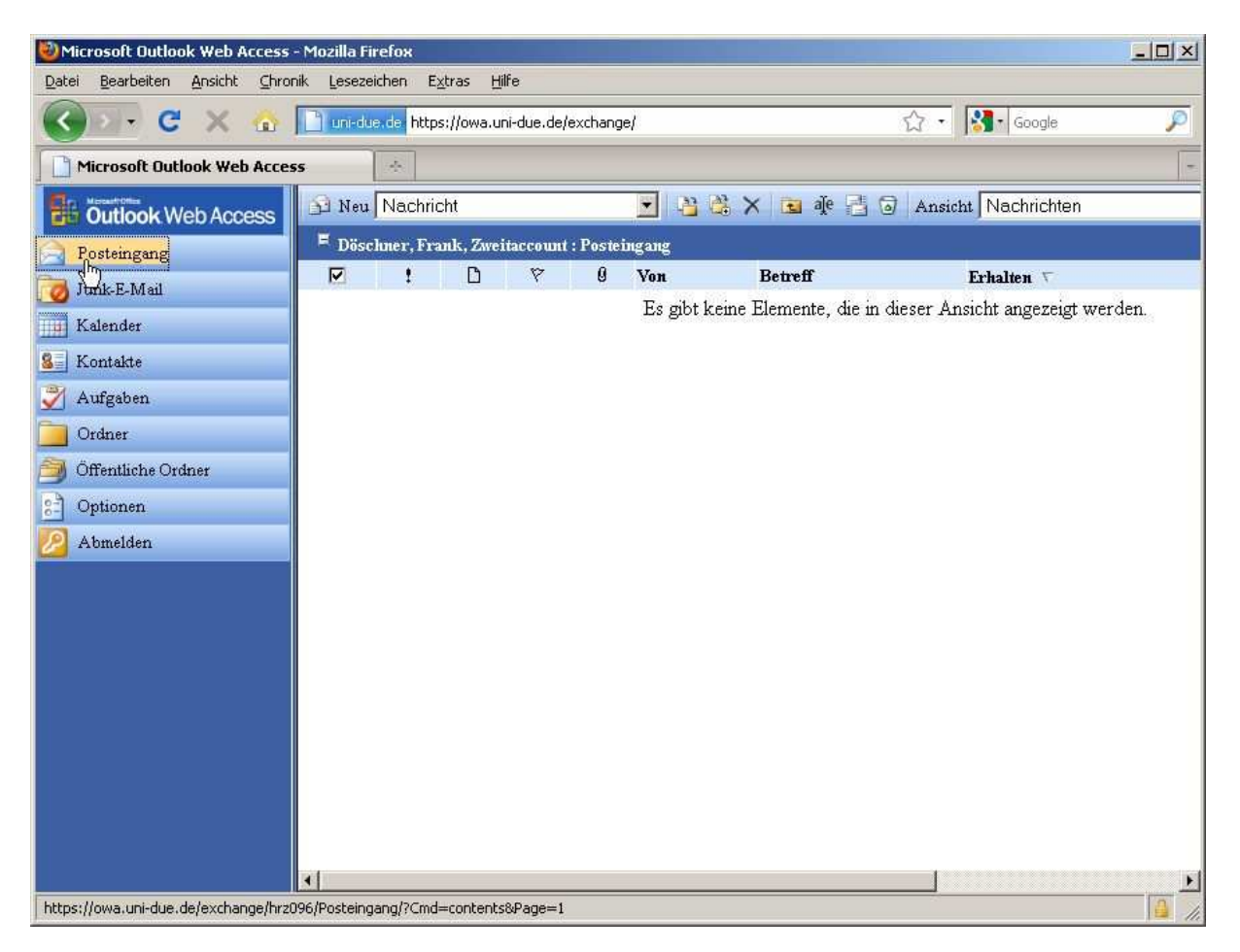

Sofern sie mit Mozilla Firefox als Web-Browser arbeiten, sollten sie die Firefox-Erweiterung "IE-Tab" installieren, da sonst nicht alle Funktionalitäten von OWA zur Verfügung stehen. Wählen sie dazu in Firefox "Extras > Addons" und geben dort im Suchfeld "ie tab" ein:

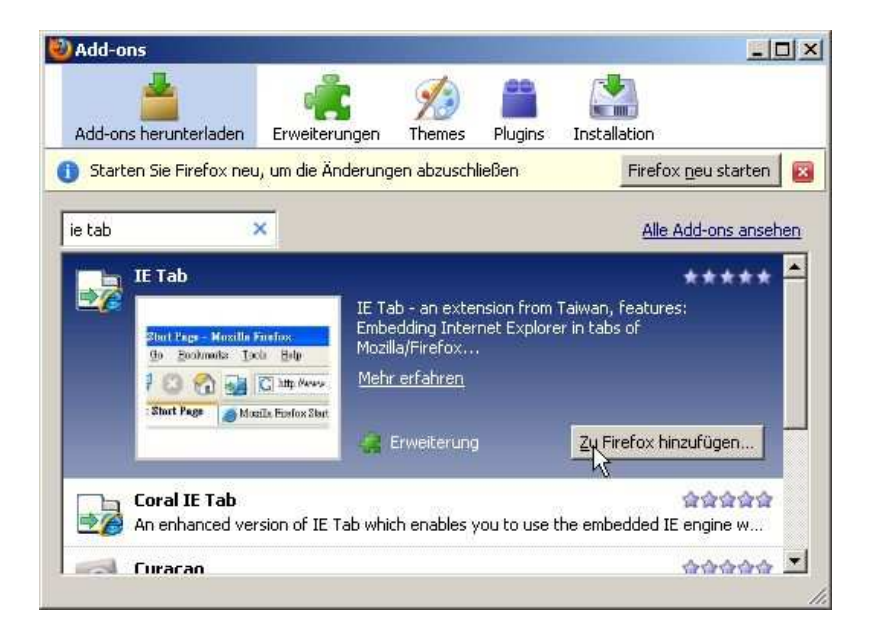

Nach der Installation von IE-Tab und einem Browser-Neustart können Sie über die Funktion "Seite in IE Tab anzeigen" (rechte Maus-Taste drücken) die Anzeige von OWA umschalten:

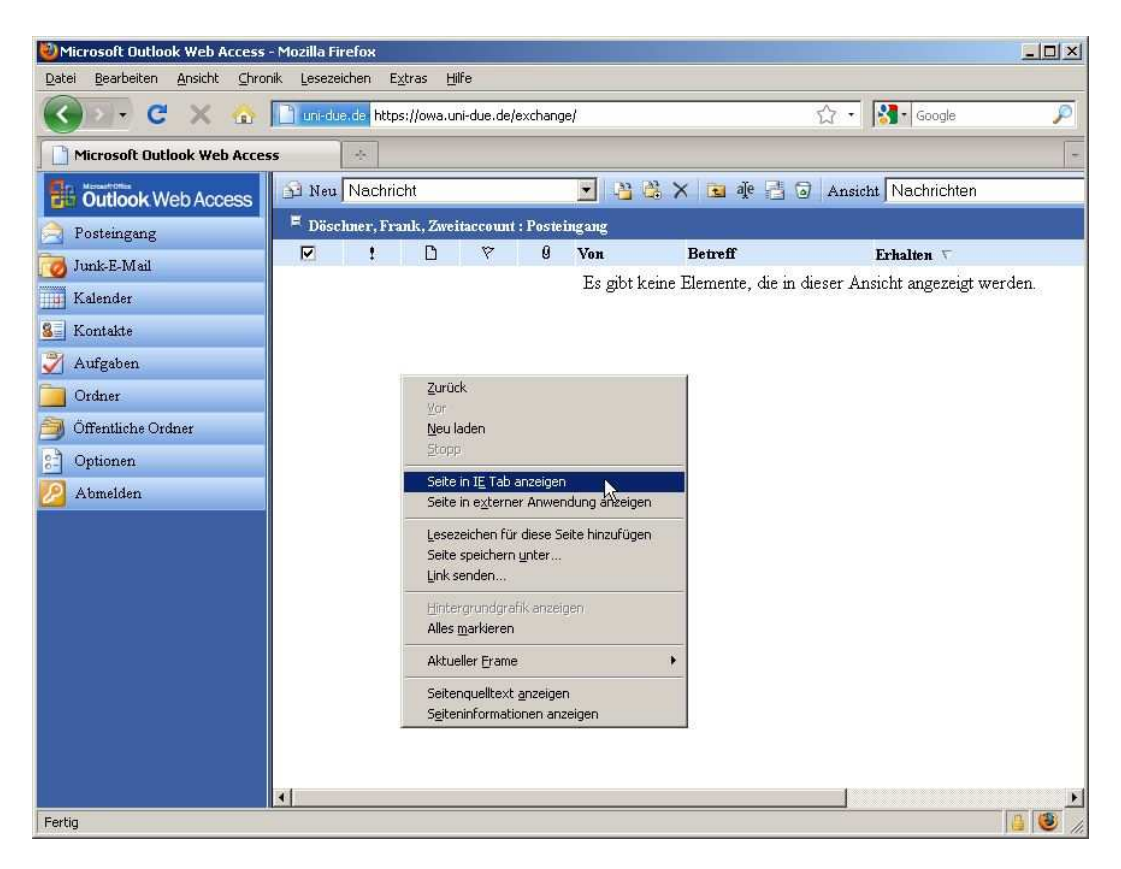

OWA sieht dann folgendermaßen aus:

| Microsoft Outlook Web Acce                                                                                                    | ss - Mozilla Firefox                                            |                                             |
|----------------------------------------------------------------------------------------------------|-----------------------------------------------------------------|---------------------------------------------|
| <u>Datei B</u> earbeiten <u>A</u> nsicht <u>C</u> h                                                                                                    | ironik Lesezeichen E <u>x</u> tras <u>H</u> ilfe                |                                             |
| 🔇 🖂 🗸 🖸 🗙 🚳                                                                                                    | Mttps://owa.uni-due.de/exchange/                                | 🔂 🔹 🔀 🖌 Google 🖉                            |
| Microsoft Dutlook Web Acc                                                                                                    | cess 🔬                                                          | -                                           |
| Dutlook Web Access                                                                                                    | Posteingang (Nachrichten +)                                     |                                             |
| 🛅 Ordner 🛛 🕑 🖪                                                                                                    | 3 Neu • 🖧 🗙 🕰 😂 🖨 • 🛃 🔎 💷 🧕                                     | Hilfe 🙆 Abmelden                            |
| Doschner, Frank, Zweitaccc<br>Aufgaben<br>Fitwürfe [2]<br>Gelöschte Objekte<br>Gesendete Objekte<br>Gurnal<br>Junk<br>Junk-E-Mail<br>Kontakte<br>Notizen<br>Postausgang<br>Zotennenn<br>Trash<br>Kalender<br>Sotennenn<br>Kalender<br>Kalender<br>Motzen<br>Postausgang<br>Dottionen<br>Motzen<br>Postausgang<br>Dottionen<br>Motzen<br>Postausgang<br>Dottionen<br>Motzen<br>Postausgang<br>Dottionen<br>Postausgang<br>Dottionen<br>Postausgang<br>Dottionen<br>Dottionen<br>Dottionen | Es gibt keine Elemente, die in dieser Ansicht angezeigt werden. | Gegenwärtig sind keine Elemente ausgewählt. |
| Fertig                                                                                                    |                                                                 |                                             |

Damit OWA immer mit IE-Tab angeigt wird, können sie über den Menüpunkt "Extras > IE-Tab-Einstellungen" die OWA-URL hinzufügen:

| F Hier eingetragene Websites immer in IE Tab öffnen |                                       |             |
|-----------------------------------------------------|---------------------------------------|-------------|
| Regel                                               | C PARTICULARY                         | aktiviert 🖽 |
| rrme:000.™<br>http://*updal                         | (,(mnc(mncm))»)<br>te.microsoft.com/* |             |
| http://www.windowsupdate.com/*                      |                                       | •           |
|                                                     |                                       |             |

Über den Menüpunkt "Optionen" (unten links) können sie z.B. eine Abwesenheitsnachricht oder ihre Mail-Signatur bearbeiten:

| Wicrosoft Outlook Web Acces                                                                                                    | ss - Mozilla Firefox                                                                                                    |            |  |  |  |
|----------------------------------------------------------------------------------------------------|----------------------------------------------------------------------------------------------------|------------|--|--|--|
| Datei Bearbeiten Ansicht Chronik Lesezeichen Extras Hilfe                                                                                                    |                                                                                                    |            |  |  |  |
| 🔇 🔍 C 🗙 🐽                                                                                                    | 🖉 https://owa.uni-due.de/exchange/                                                                                                    | P          |  |  |  |
| Microsoft Outlook Web Acc                                                                                                    | iess 🔺                                                                                                    |            |  |  |  |
| Dutlook Web Access                                                                                                    | Diptionen                                                                                                    |            |  |  |  |
| 📄 Ordner 🛛 💽                                                                                                    | 🖌 Speichern und schließen Schließen 🕖 Hilfe                                                                                                    | 🙆 Abmelden |  |  |  |
| Döschner, Frank, Zweitacco<br>Aufgaben<br>Entwürfe [2]<br>Gelöschte Objekte<br>Gesendete Objekte<br>Journal<br>Junk<br>Junk-E-Mail<br>Kalender<br>Kontakte<br>Notizen<br>Postausgang<br>Posteingang<br>Posteingang<br>Kalender<br>Kontakte<br>Aufgaben<br>Mitter<br>Kontakte<br>Joptionen | Abwesenheits-Assistent   Ich bin zurzeit im Hause   Ich bin zurzeit nicht im Hause   Folgende Antwort wird automatisch einmal an jeden Absender gesendet:   Urlaub bis zum 31.12.2032 ;-)   I   Image: State of the state of the state of the |            |  |  |  |
| Coptionen                                                                                                    | Im Lesebereich angezeigtes Element als gelesen markieren.                                                                                                    |            |  |  |  |
| Contract of                                                                                                    |                                                                                                    |            |  |  |  |

| 🕹 Unbenannt Nachricht - Mozilla Firefox                                                                                                    |   |
|----------------------------------------------------------------------------------------------------|---|
| Datei Bearbeiten Ansicht Chronik Lesezeichen Extras Hilfe                                                                                                    |   |
| C X 🏠 👔 https://owa.uni-due.de/exchange/hrz096/Entw%C3%BCrfe/?Cmd=new 🏠 🔹 🔀 Google                                                                                                    | P |
| 🖉 Microsoft Outlook Web Access 🔯 🖉 Unbenannt Nachricht 🔯 🐣                                                                                                    |   |
| 1 Senden 🛃 🛃 🚴 ॐ 🕕 🍇 📍 4 🗈 Optionen 🖗 Hilfe                                                                                                    |   |
| <u>An</u>                                                                                                    |   |
| <u></u> <u></u>                                                                                                    |   |
| Bcc                                                                                                    |   |
| Betreff:                                                                                                    |   |
| Anlagen:                                                                                                    |   |
| Normal 💌 A Arial 💌 10 💌 🗛 F K U 📰 🚍 🗄 🗄 🛱 🛱 👫 114                                                                                                    |   |
| T <sup>*</sup>                                                                                                    | * |
| Station of the second second se |   |
|                                                                                                    |   |
|                                                                                                    |   |
|                                                                                                    |   |
|                                                                                                    |   |
|                                                                                                    |   |
|                                                                                                    |   |
|                                                                                                    |   |
|                                                                                                    |   |
|                                                                                                    |   |
|                                                                                                    |   |
|                                                                                                    | - |
| Fertig                                                                                                    | 0 |

Über "Posteingang > Neu" können sie eine neue Mail verfassen:

Über OWA haben sie auch Zugriff auf die Groupware-Funktionen (Kalender, Kontakte, Aufgaben) von Exchange. Diese Groupware-Funktionen und die dort eingetragenen Daten (Kalender, Kontakte Aufgaben) können NICHT beim Zugriff via Thunderbird genutzt werden! Sie stehen nur bei der Nutzung von OWA oder Microsoft-Outlook zur Verfügung.

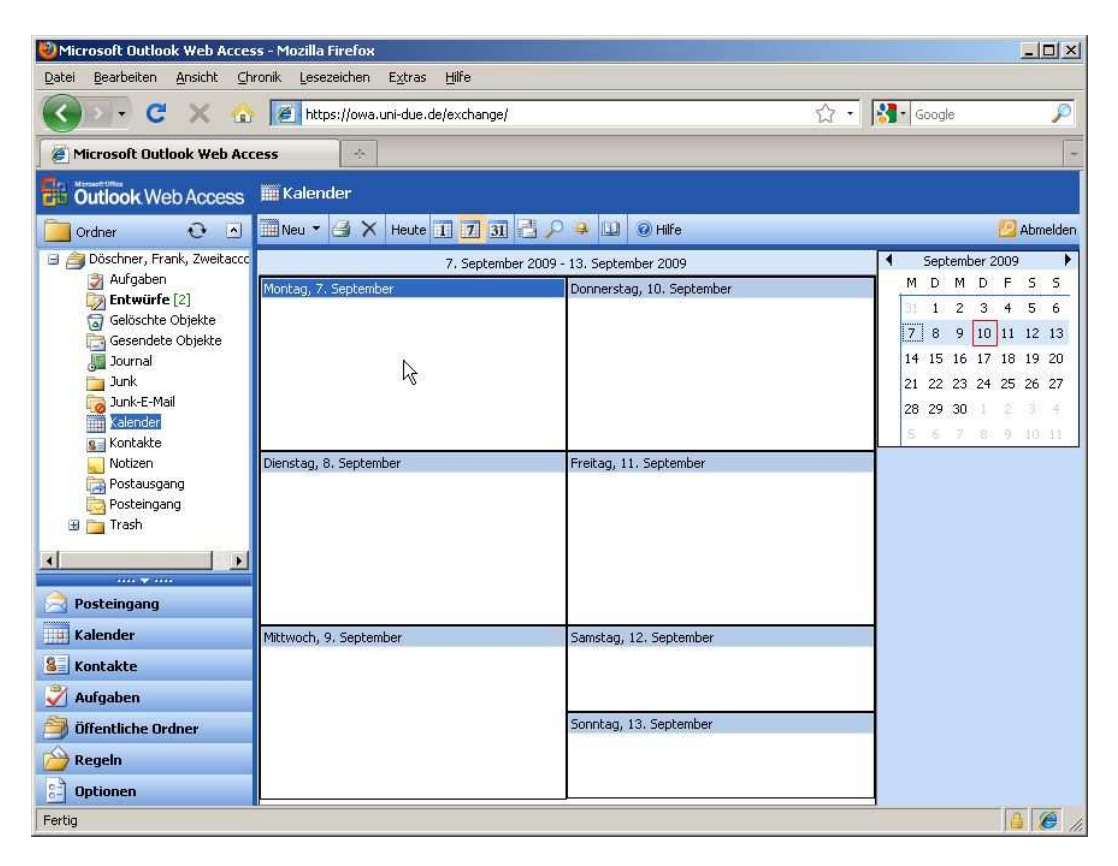

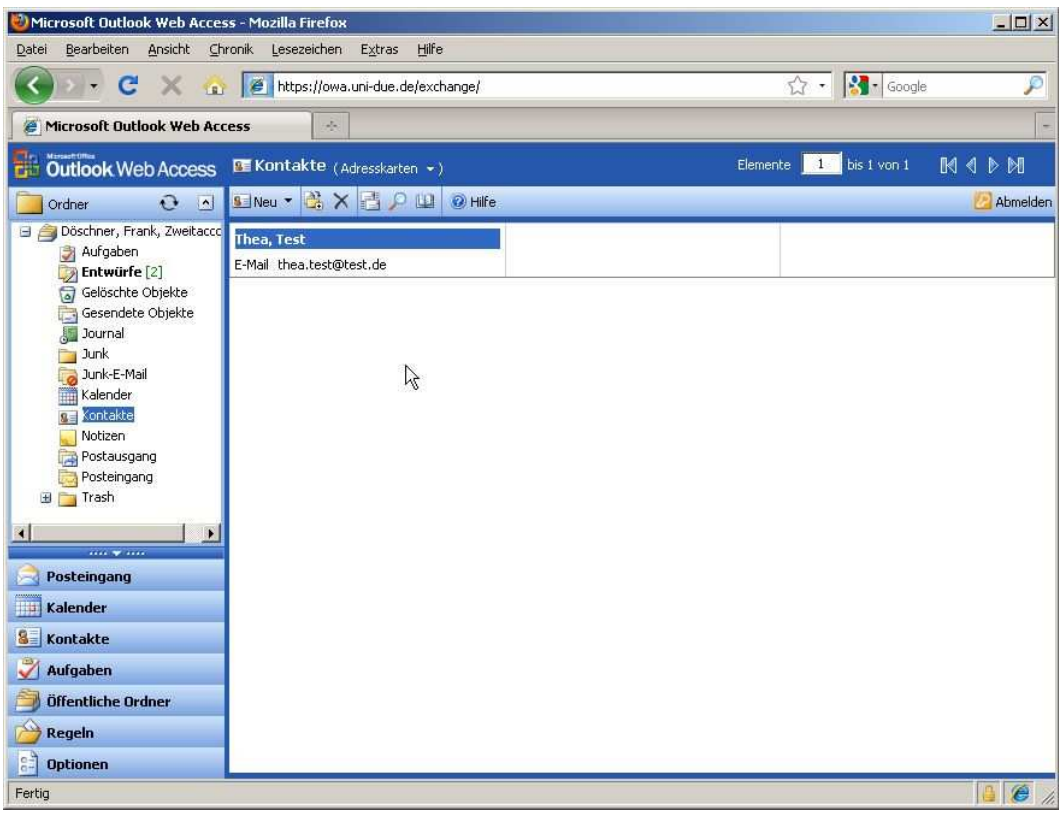

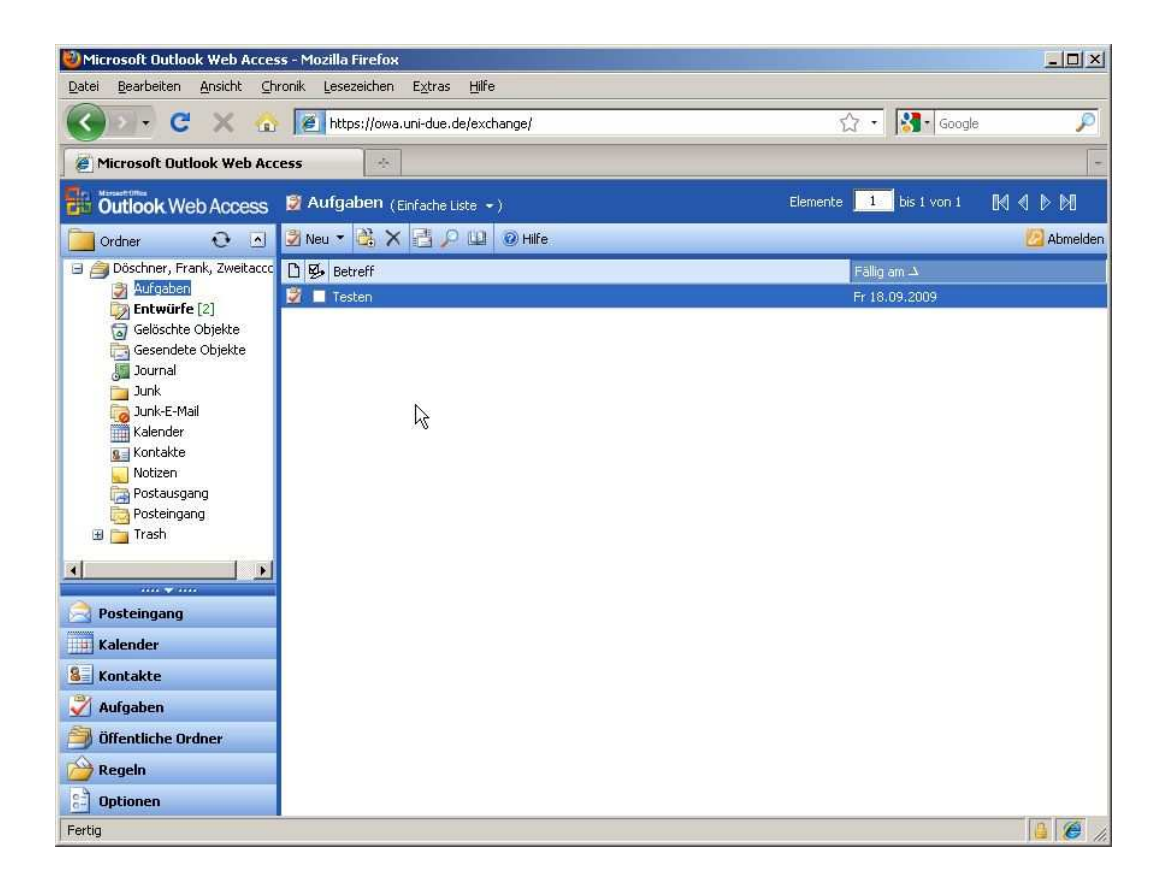